## Cereals & Grains 19 Company Badge Share Registration Guide

1. The primary (first) registrant will click on "New Registration."

| Very Colorado, U.S.A.                                                                 |                                                  |         |                          |                     |  |  |
|---------------------------------------------------------------------------------------|--------------------------------------------------|---------|--------------------------|---------------------|--|--|
| Welcome                                                                               | $\Rightarrow$ Attendee Information $\Rightarrow$ | Options | 🔿 Additional Attendees 🖬 | Registration Record |  |  |
|                                                                                       |                                                  |         |                          |                     |  |  |
| You are currently testing this event                                                  |                                                  |         |                          |                     |  |  |
| Please select New Registration to Register for Cereals & Grains 19.                   |                                                  |         |                          |                     |  |  |
|                                                                                       | New Registratio                                  | on Mo   | odify Registration       |                     |  |  |
| Questions? Please contact: Cereals & Grains Registration Desk or call +1.651.994.3854 |                                                  |         |                          |                     |  |  |

- 2. On the next screen, the primary registrant enters their email address and clicks "Lookup."
- 3. On the following screen, the primary registrant then enters the promo code "SHARE" and clicks Continue.

| GRAINS<br>CEREALS                                                  | November 3–5   Sheraton D   | enver Downto | own Denver, Colorado, U.S.A.                 |  |  |  |
|--------------------------------------------------------------------|-----------------------------|--------------|----------------------------------------------|--|--|--|
| Welcome                                                            | 🗢 Attendee Information 🔿    | Options      | ⇒ Additional Attendees ⇒ Registration Record |  |  |  |
|                                                                    |                             |              |                                              |  |  |  |
| You are currently testing this event                               |                             |              |                                              |  |  |  |
| Promo Code SHARE                                                   |                             |              |                                              |  |  |  |
| (If you have been given a special identifier please enter it here) |                             |              |                                              |  |  |  |
| Attendee                                                           | Lategory I am a Nonmember   | -            |                                              |  |  |  |
|                                                                    |                             | Continue     |                                              |  |  |  |
| Questions                                                          | ? Please contact: Cereals 8 | Grains Regi  | stration Desk or call +1.651.994.3854        |  |  |  |

4. On the next screen, the primary registrant chooses the "Company Badge Share" registration option and clicks "Continue."

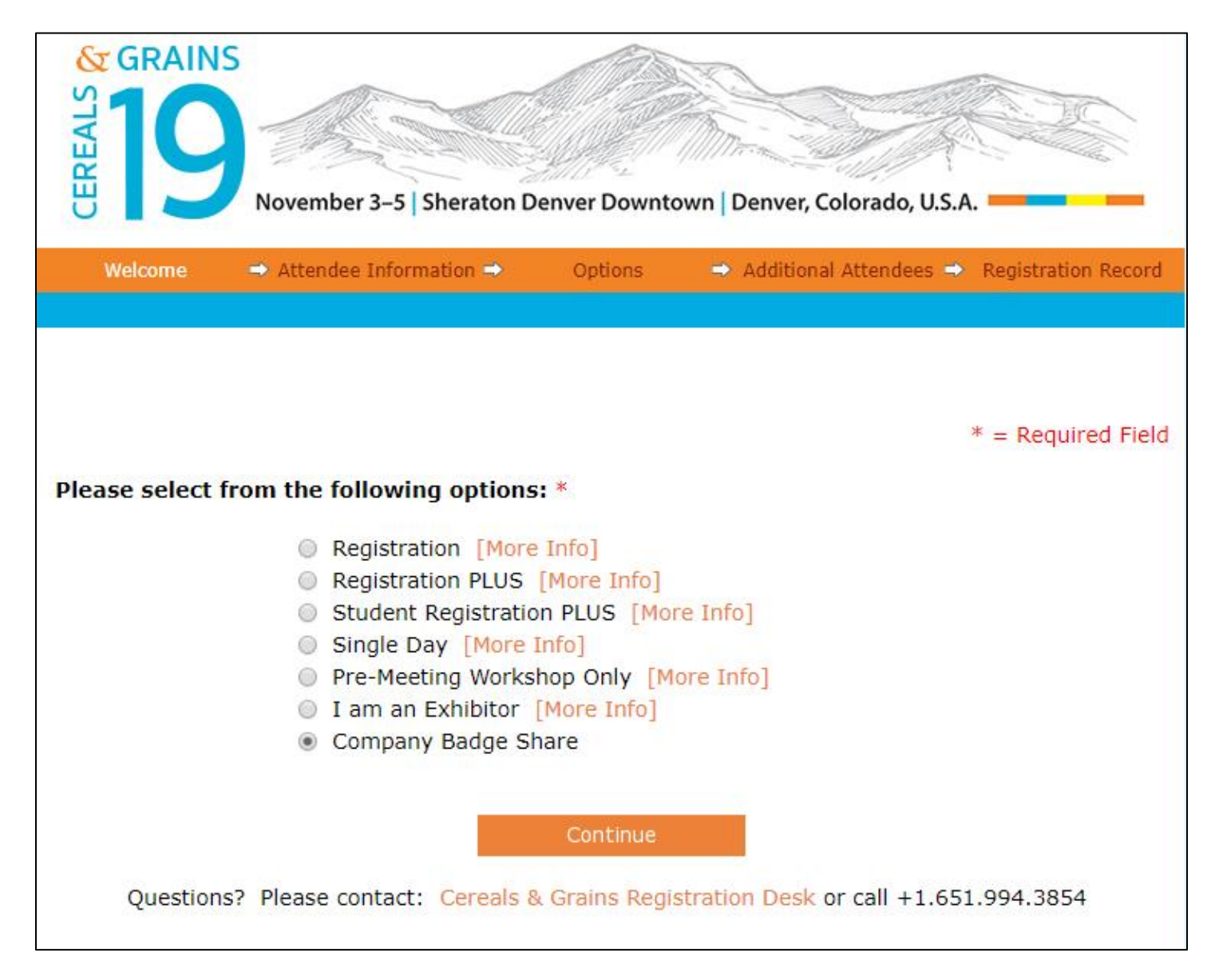

- 5. On the following screens, the primary registrant enters their attendee information, purchases additional event tickets (pre-meeting workshops and/or post-meeting tours, if desired).
- 6. When the primary registrant gets to this screen, click "Yes" and then "Continue."

| STEED STEED |  |  |  |  |  |
|----------------------------------------------------------------------------------------------------|--|--|--|--|--|
| Welcome Attendee Select Options Additional Payment Registration<br>Agenda Options Attendees Payment Record                                                                                                    |  |  |  |  |  |
| <ul> <li>* = Required Field</li> <li>Will you be registering any other attendees for this event?*</li> <li>● Yes ● No</li> </ul>                                                                                                    |  |  |  |  |  |
| Continue<br>Questions? Please contact: Cereals & Grains Registration Desk or call +1.651.994.3854                                                                                                    |  |  |  |  |  |

7. Enter the email address of the next (second) Company Badge Share attendee and click "Lookup."

| GRAINS<br>CEREALS                                                                                                    | November 3–5 Shera                   | aton Denv  | ver Downton          | wn   Denver, Colora       | ado, U.S.A. |                        |
|----------------------------------------------------------------------------------------------------|--------------------------------------|------------|----------------------|---------------------------|-------------|------------------------|
| Welcome 🔿 I                                                                                                    | Attendee Select<br>nformation Agenda | <b>→</b> ( | Options 👄            | Additional +<br>Attendees | Payment     | Registration<br>Record |
| Existing Attend                                                                                                    | lees                                 |            |                      |                           |             |                        |
| Ref #                                                                                                    | Name                                 |            | Email A              | ddress                    |             | edit delete            |
| 41905228                                                                                                    | Sarah McNamara                       |            | smcnamara@scisoc.org |                           |             |                        |
| Complete Registration                                                                                                    |                                      |            |                      |                           |             |                        |
| Register an Additional Attendee* = Required Field                                                                          |                                      |            |                      |                           |             |                        |
| Please enter your credentials below so that we can validate your membership and pricing:                                   |                                      |            |                      |                           |             |                        |
| Email tclark@scisoc.org<br>Lookup<br>Questions? Please contact: Cereals & Grains Registration Desk or call +1.651.994.3854 |                                      |            |                      |                           |             |                        |

8. Enter the promo code "SHARE" again (you'll have to do this for every person on the Company Badge Share registration) and click "Register Another."

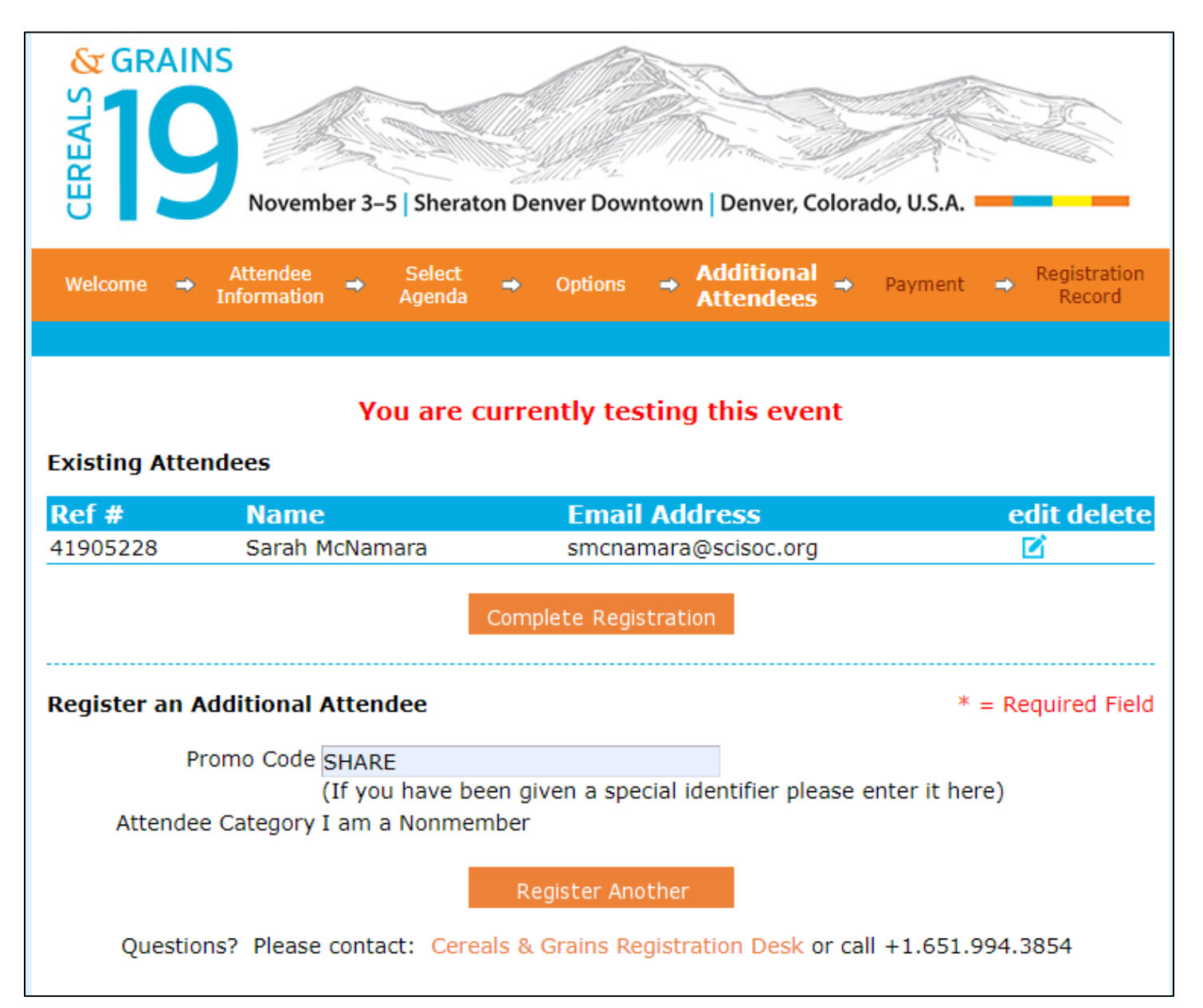

9. On the next screen, choose "Company Badge Share" and click "Continue."

| GRAINS<br>GRAINS | November 3–5   Sheraton D                                                                                                 | enver Downto                                  | own   Denver, Colorado, U.S.A |                     |  |  |  |
|------------------|----------------------------------------------------------------------------------------------------|-----------------------------------------------|-------------------------------|---------------------|--|--|--|
| Welcome          | Attendee Information                                                                                                    | Options                                       | 🗢 Additional Attendees 🗢      | Registration Record |  |  |  |
| Blassa salact f  | rom the following options                                                                                                 | • *                                           |                               | * = Required Field  |  |  |  |
| Please select in | rom the following options                                                                                                 |                                               |                               |                     |  |  |  |
|                  | <ul> <li>Registration [More</li> <li>Registration PLUS</li> <li>Student Registration</li> <li>Single Day [More</li> </ul> | Info]<br>[More Info]<br>In PLUS [Mon<br>Info] | re Info]                      |                     |  |  |  |
|                  | Single Day [More Info]     Pro Mosting Workshop Only [More Info]                                                          |                                               |                               |                     |  |  |  |
|                  | I am an Exhibitor [More Info]                                                                                             |                                               |                               |                     |  |  |  |
|                  | Company Badge Sl                                                                                                    | nare                                          |                               |                     |  |  |  |
| Questions        | ? Please contact: Cereals 8                                                                                               | Continue<br>& Grains Regi                     | stration Desk or call +1.651  | 1.994.3854          |  |  |  |

- 10. Fill out the attendee information for the second registrant, purchase additional event tickets (pre-meeting workshops and/or post-meeting tours, if desired).
- 11. If you wish to register a third and/or fourth attendee on the Company Badge Share registration, go back to Step 7 and begin again.

Contact the Cereals & Grains 19 Registration Desk at <u>aaccmeeting@scisoc.org</u> if you have any questions or run into problems.

See you in Denver!